## Mesure d'une distance sur une photographie à l'aide du logiciel Salsa J

| _ | Ouvrir l'image à traiter avec l'icône | $\mathcal{A}$ | 5 |
|---|---------------------------------------|---------------|---|
|   |                                       |               |   |

Étalonnage des distances

C'est l'étape qui indique au logiciel à quelle distance réelle correspond un nombre donné de pixels de l'image traitée.

- Zoomer si besoin sur l'étalon de longueur à l'aide de la loupe <a>(clic gauche pour zoomer, clic droit pour « dézoomer »</a>
- 🛛 Tracer un trait correspondant à l'étalon de longueur de l'image à l'aide de l'outil 🗸
- Cliquer sur Analyse puis Indiquer l'échelle.
- Saisir la longueur réelle du segment tracé dans la fenêtre qui s'ouvre. Valider en cliquant sur Oui.

Mesure d'une distance directement sur l'image

- 🛛 Tracer un trait correspondant à la distance à mesurer à l'aide de l'outil 🗸
- La longueur réelle du segment tracé s'affiche directement dans l'affreux bandeau jaune situé en dessous des icônes :

| Fichier Edition Im | nage Traite | ement | Analyse | Plugins | Fenêtre | Aide |   |  |
|--------------------|-------------|-------|---------|---------|---------|------|---|--|
|                    |             |       |         |         |         |      |   |  |
|                    | ~ I I I I   |       |         |         |         |      |   |  |
|                    |             |       |         |         |         |      |   |  |
|                    |             | 123   | ō ċ     |         | X       |      | » |  |

Mesure d'une distance à l'aide du profil d'intensité

Cette méthode est plus performante lorsque l'on souhaite mesurer une petite distance entre deux zones difficiles à distinguer à l'œil nu.

- 🛛 Tracer un trait dans la zone où l'on souhaite faire la mesure à l'aide de l'outil 🗸
- Cliquer sur Analyse puis Coupe.
- Le graphique représentant l'intensité lumineuse en fonction de la distance s'affiche. Un réticule permet de lire les coordonnées des points : la distance entre deux zones se lit donc à l'aide de l'axe des abscisses :

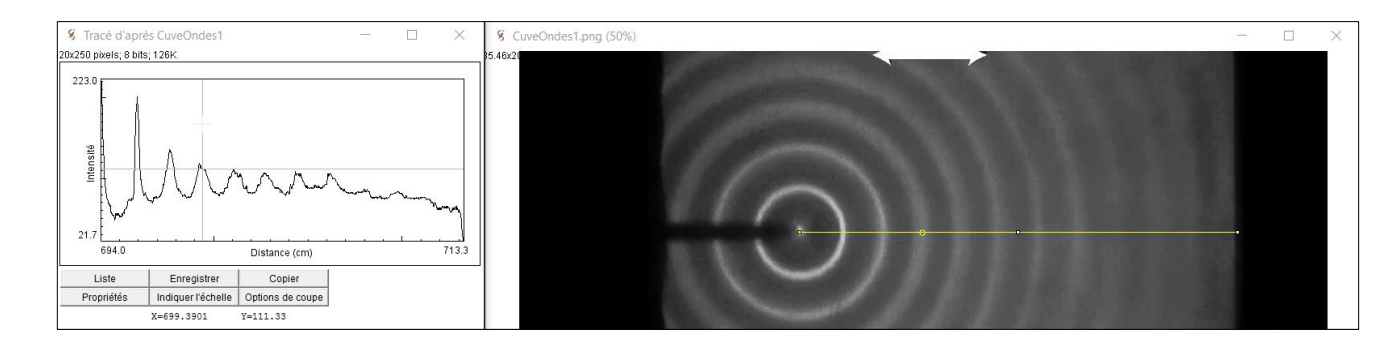

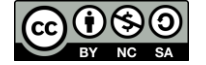